### Как пользоваться программой QueHandler?

### Нажмите здесь, чтобы скачать программу.]

QueHandler (Question Handler) – это программа, целью которой является работа с форматом <u>GIFT</u>, а именно, преобразование имеющегося в окне программы текста в формат <u>GIFT</u>, который далее используется для импорта тестовых вопросов для платформы <u>Moodle</u>. Полную документацию последней версии данного приложения Вы сможете скачать и прочитать <u>здесь</u>.

К сожалению, программа была заброшена ещё на этапе её создания, поэтому при её использовании Вы можете столкнуться с рядом небольших неудобств и проблем. И всё же, это приложение является достаточно неплохим инструментом, который может существенно ускорить составление тестов для системы Moodle.

Так в чём же заключается особенность данной программы от подобных аналогов? Главной задачей программы QueHandler является работа с текстом, а в частности с вопросами, вне зависимости от формата их составления. К примеру, есть другая, подобная <u>программа</u>, которая так же предназначена для конвертации текста, но только в формат <u>XML</u>. Но, её основным минусом является то, что она работает строго по шаблону, то есть, при составлении вопросов и для их последующей конвертации должен быть выполнен строго определённый алгоритм составления вопросов.

Так как же преобразовать вопросы при помощи программы QueHandler? Для того, чтобы сделать это, Вам необходимо выполнить следующие шаги:

• Перейти в раздел "Преподавателю" этого <u>сайта</u> и на открывшейся странице, в разделе "Руководство по работе на портале Moodle" найти гиперссылку "Конвертер для создания тестов в Moodle в формате GIFT" и нажать на неё (рисунок 1);

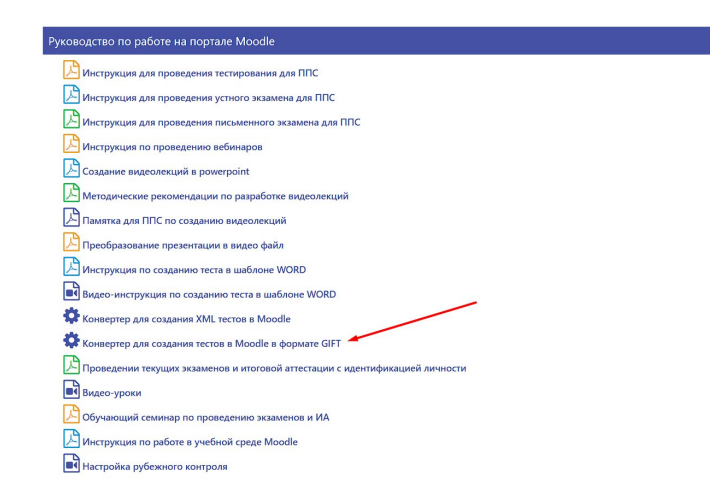

Рисунок 1. Прямая ссылка на скачивание конвертера

• После скачивания и запуска программы, перед Вами появится следующее окно: (рисунок 2);

| 📀 Безымянный - QueHandler                         | _ | × |
|---------------------------------------------------|---|---|
| Файл Текст Язык Вид Справка                       |   |   |
|                                                   |   |   |
|                                                   |   |   |
|                                                   |   |   |
|                                                   |   |   |
|                                                   |   |   |
|                                                   |   |   |
|                                                   |   |   |
|                                                   |   |   |
|                                                   |   |   |
|                                                   |   |   |
|                                                   |   |   |
|                                                   |   |   |
|                                                   |   |   |
|                                                   |   |   |
|                                                   |   |   |
|                                                   |   |   |
| Строка: 1   Символов: 0   Вопросов: 0   Тема: ??? |   |   |

Рисунок 2. Окно программы

• Теперь, Вам необходимо заранее в программе Word выделить ответы на вопросы красным цветом и скопировать всё его содержимое, и вставить его в текстовое поле программы QueHandler (рисунок 3);

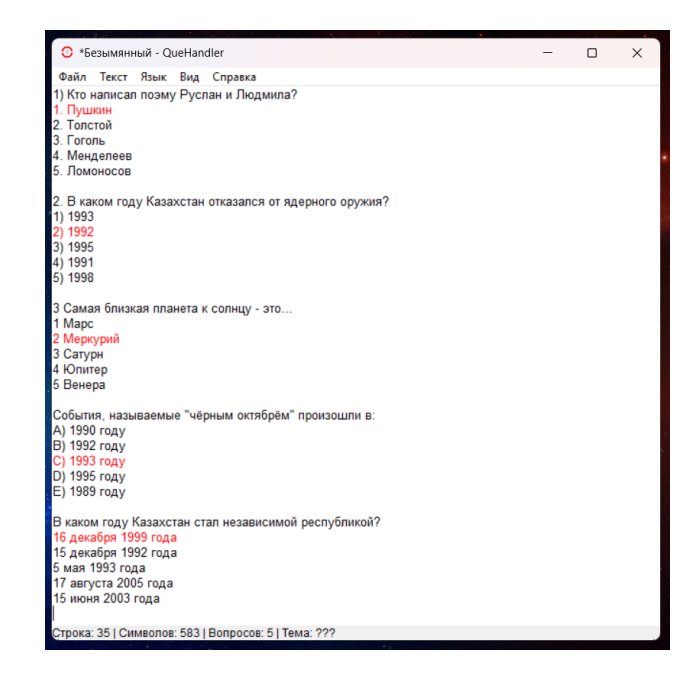

Рисунок 3. Текстовое поле программы с заготовленными вопросами внутри

Как мы видим, этот конвертер также может считать количество текущих вопросов, которые в данный момент находятся у Вас в конвертере.

Также **ЗАПОМНИТЕ**, между каждым добавленным вопросом должна быть как минимум **ОДНА ПУСТАЯ СТРОКА**, иначе, конвертер будет распознавать два вопроса, между которыми нет отделяющей пустой строки, как за один (подробнее об этом и других особенностях программы Вы сможете прочитать в <u>документации</u>).

• Теперь, после всех проделанных действий, в окне программы в меню Вам нужно будет выбрать вкладку "*Текст*". В открывшемся списке Вам обязательно нужно установить галочку в пункте "*Цветной правильный*" (рисунок 4, 5);

| 📀 *Безым                                                                                                    | янный - QueHandler          |                  | _                                                                                    | 📀 *Безымя                                                                           | янный - QueHandler          |                    |  | × |
|----------------------------------------------------------------------------------------------------|-----------------------------|------------------|--------------------------------------------------------------------------------------|-------------------------------------------------------------------------------------|-----------------------------|--------------------|--|---|
| Файл Тек                                                                                                    | ст Язык Вид Справка         |                  |                                                                                      | Файл Теко                                                                           | т Язык Вид Справка          |                    |  |   |
| 1) Кто н                                                                                                    | Найти                       | CTRL + F         |                                                                                      | 1) Кто н                                                                            | Найти                       | CTRL + F           |  |   |
| 1. Пуш<br>2. Топс                                                                                                    | Очистить                    | CTRL + Shift + R |                                                                                      | 1. Hyu<br>2. Tonc                                                                   | Очистить                    | CTRL + Shift + R   |  |   |
| 3. Гого                                                                                                    | Преобразовать               | CTRL + T         |                                                                                      | 3. Гого                                                                             | Преобразовать               | CTRL + T           |  |   |
| 4. Мен,<br>5. Пом                                                                                                    | Удалить переходы            | CTRL + U         |                                                                                      | 4. Мен,<br>5. Пом                                                                   | Удалить переходы            | CTRL + U           |  |   |
| 5. 110MI                                                                                                    | Добавить категорию          | CTRL + D         |                                                                                      | 5. FIOM                                                                             | Добавить категорию          | CTRL + D           |  |   |
| 2. В ка<br>1) 1002                                                                                                    | Подсветить текст            | CTRL + Q         |                                                                                      | 2. В ка                                                                             | Подсветить текст            | CTRL + Q           |  |   |
| 1) 1993<br>2) 1992                                                                                                    | Сбросить ответы             | CTRL + /         |                                                                                      | 2) 1993                                                                             | Сбросить ответы             | CTRL + /           |  |   |
| 3) 1995                                                                                                    | Быстрый комментарий         | F2               |                                                                                      | 3) 1995                                                                             | Быстрый комментарий         | F2                 |  |   |
| 4) 1991<br>5) 1998                                                                                                    | Время и дата                | F5               |                                                                                      | 4) 1991                                                                             | Время и дата                | F5                 |  |   |
| 5) 1550                                                                                                    | Редактировать               | F6 >             |                                                                                      | 5) 1550                                                                             | Редактировать               | F6 >               |  |   |
| 3 Сама<br>1 Марс                                                                                                    | Предпросмотр                | CTRL + G         |                                                                                      | 3 Сама<br>1 Марс                                                                    | Предпросмотр                | CTRL + G           |  |   |
| 2 Мерк<br>3 Сари                                                                                                    | 1-ый правильный             | CTRL + Shift + 1 |                                                                                      | 2 Мерк<br>3 Сати                                                                    | 1-ый правильный             | CTRL + Shift + 1   |  |   |
| 4 Юпит                                                                                                    | Цветной правильный          | CTRL + Shift + 2 |                                                                                      | 4 Юпит ~                                                                            | Цветной правильный          | CTRL + Shift + 2 🤜 |  |   |
| 5 Вене                                                                                                    | Окно правильного ответа     | CTRL + H         |                                                                                      | 5 Вене                                                                              | Окно правильного ответа     | CTRL + H           |  |   |
| Событи 🗸                                                                                                    | 1-ый стиль                  | CTRL + 1         |                                                                                      | Событи                                                                              | 1-ый стиль                  | CTRL + 1           |  |   |
| A) 1990<br>B) 1992                                                                                                    | 2-ой стиль                  | CTRL + 2         |                                                                                      | B) 1990                                                                             | 2-ой стиль                  | CTRL + 2           |  |   |
| C) 1993                                                                                                    | 3-ий стиль                  | CTRL + 3         |                                                                                      | C) 1993                                                                             | 3-ий стиль                  | CTRL + 3           |  |   |
| D) 1995 год<br>E) 1989 год                                                                                                    | y<br>y                      |                  |                                                                                      | D) 1995 году<br>E) 1989 году                                                        | 1                           |                    |  |   |
| В каком году Казахстан стал независимой республикой?<br><mark>16 декабря 1992 года</mark><br>15 декабря 1992 года<br>5 мая 1993 года<br>17 августа 2005 года<br>15 июня 2003 года |                             |                  | В каком год<br>16 декабря<br>15 декабря<br>5 мая 1993<br>17 августа 2<br>15 июня 200 | у Казахстан стал независи<br>1999 года<br>1992 года<br>года<br>1005 года<br>13 года | імой республикой?           |                    |  |   |
| Строка: 35                                                                                                    | Символов: 583   Вопросов: 5 | Тема: ???        |                                                                                      | Строка: 35                                                                          | Символов: 583   Вопросов: 5 | Тема: ???          |  |   |

Рисунок 4. Пункт в меню

Рисунок 5. Галочка в пункте меню

• Теперь, когда Вы раскрасили красным цветом правильные ответы и вставили этот текст в текстовое поле программы, и включили функцию "Цветной правильный", Вам необходимо будет преобразовать текст. Для того, чтобы сделать это, Вам потребуется выбрать вкладку меню "Текст" и в появившемся списке выбрать пункт "Преобразовать", после нажатия на который, Ваши тесты будут преобразованы в формат <u>GIFT</u> (рисунок 6, 7);

| О "безымлянный - QueHandler       –       ×         Фийл Текст Язык Вид Справка       Фийл Текст Язык Вид Справка         1) Кто и       Найти СТКL + F         2. Топс       Очистить       СТКL + F         3. Гого       Преобразовать       СТКL + F         3. Гого       Преобразовать       СТКL + F         4. Мен;       Элалить переходы       СТКL + 0         2. В каз       Подстетить текст       СТКL + 7         3. Гого       Подстетить текст       СТКL + 7         3. Горо       Подстетить текст       СТКL + 7         3. Горо       Подстетить текст       СТКL + 7         3. Горо       Подстетить текст       СТКL + 7         3. Горо       Подстетить текст       СТКL + 7         3. Горо       Подстетить текст       СТКL + 7         3. Горо       Подстетить текст       СТКL + 7         3. Горо       Подстетить текст       СТКL + 7         5. Горо       Редактировать       ГБ >         6. Подстетить текст       СТКL + 6       -         1. Марс       Герилроскогр       СТКL + 6         1. Марс       1-ый правильного отега       СТКL + 1         4. Юпит       Чветной правильного отега       СТКL + 1 <tr< th=""><th></th><th></th><th></th><th></th><th></th><th></th><th></th></tr<>                                                                                                    |                          |                             |                  |     |                                                           |     |     |
|----------------------------------------------------------------------------------------------------|--------------------------|-----------------------------|------------------|-----|-----------------------------------------------------------|-----|-----|
| Файл Текст Язык Вид Спрака         Файл Текст Язык Вид Спрака           1) Кто найт солчать в Конд Спрака         СПК + F           1) Кто найт солчать с СПК + Shift - R         СПК + F           2. Толс Очистить С СПК + Shift - R         СПК + F           3. Гото Очистить с СПК + F         СПК + F           4. Мену         Удалить переходы         СПК + U           4. Мену         Удалить переходы         СПК + U           7. Гото Очистить категорию СПК + D         Абавить категорию СПК + C         - Менделеев           7. Гото Подсенить текст         СПК + F         - Менделеев           7. Гото Подсенить текст         СПК + F         - Менделеев           7. Гото Подсенить текст         СПК + F         - Менделеев           7. Гото Подсенить текст         СПК + F         - Менделеев           7. Гото Подсенить текст         СПК + F         - Гото Подсенить текст           7. Гото Подсенить текст         СПК + F         - Гото Подсенить текст           7. Гото Подсенить текст         СПК + F         - Гото Подсенить текст           7. Гото Подсенить текст         СПК + F         - Гото Подсенить текст           7. Гото Подсенить текст         СПК + F         - Гото Подсенить текст           7. Гото Подсенить текст         СПК + F         - Гото Подсенить текст                                                                                                    | 🕐 *Безым                 | янный - QueHandler          |                  | - 0 | 📀 *Безымянный - QueHandler                                | - 0 | ×   |
| 1) Ктор       Найти       СТRL + F         1. Пуши       OwnCrmb       СТRL + F         2. Того       OwnCrmb       CTRL + F         3. Groot       Преобразовать       CTRL + F         4. Мену       Torno       Operational State       CTRL + F         5. Лони       Добазить категорию       CTRL + D                                                                                                    | Файл Тек                 | ст Язык Вид Справка         |                  |     | Файл Текст Язык Вид Справка                               |     |     |
| 2. Tonc<br>3. Tonc<br>4. Meny<br>5. John<br>4. Meny<br>5. John<br>5. John<br>4. Meny<br>5. John<br>5. John<br>5. | 1) Кто н                 | Найти                       | CTRL + F         |     | Кто написал поэму Руслан и Людмила?<br>г                  |     |     |
| 3. Гого       Пресбразовать       CTRL + T         4. Мен,       Удалить переходы       CTRL + U         2. В на       Обазить категорию       CTRL + U         2. В на       Подеенть текст       CTRL + Q         2. 9932       Сбросить ответы       CTRL + /         3. 1995       Быстрый комментарий       F2         4. 1993       Бремая дата       F5         9 1992       Редактировать       F5         9 2. Мара       Предпросмогр       CTRL + G         1. Марс       1-ый правильный       CTRL + Shift + 1         4. Юпит       Цветной правильный       CTRL + Shift + 2         0 сно правильного ответа       CTRL + H         Codem       -1-ый стиль       CTRL + Shift + 2         0 (1995)       зий стиль       CTRL + 2         0 (1995)       зий стиль       CTRL + 3         0 (1995)       зий стиль       CTRL + 3         0 (1995)       зий стиль       CTRL + 2         0 (1995)       зий стиль       CTRL + 2         0 (1995)       зий стиль       CTRL + 3         0 (1995)       зий стиль       CTRL + 2         0 (1995)       зий стиль       CTRL + 2         0 (1995)       зий стил                                                                                                    | 2. Толс                  | Очистить                    | CTRL + Shift + R |     | {<br>=Пушкин                                              |     |     |
| 4. Мей       Удалить переходы       CTRL + U         5. Лом       Добавить какеторию       CTRL + D         1. 993       Подсектить текст       CTRL + Q         1. 1993       Боскетить текст       CTRL + Z         3. 1995       Быстрый комментарий       F2         4. 1991       Врема и дата       F5         9. 1993       Редастировать       F6 >         7. Стиль       CTRL + Shift + 1         4. Марс       Предпросмотр       CTRL + Shift + 1         4. Марс       Окно правильный       CTRL + Shift + 1         4. Каки       Cohornty       Liter to retea         Coffurt       Viter to retea       CTRL + Shift + 1         4. Каки       CTRL + Shift + 1         4. Каки       CTRL + Shift + 1         4. Каки       CTRL + Shift + 1         4. Каки       Cawaa funksan nnaheta k conkuy - это         5. Вене       Cohornty       CTRL + 1         0. 1995       З-ий стиль       CTRL + 3         0. 1995       З-ий стиль       CTRL + 3         0. 1995       З-ий стиль       CTRL + 3         0. 1995       З-ий стиль       CTRL + 3         0. 1995       З-ий стиль       CTRL + 3 <td< td=""><td>3. Гого</td><td>Преобразовать</td><td>CTRL + T</td><td></td><td>~Толстой</td><td></td><td></td></td<>                                                                                                    | 3. Гого                  | Преобразовать               | CTRL + T         |     | ~Толстой                                                  |     |     |
| 3. Лом       Добавить категорию       CTRL + D         2. В ка       Подсевить категорию       CTRL + Q         1) 1993       Сбросить ответы       CTRL + Q         3) 1995       Быстрый комнетрий       F2         4) 1991       Время и дата       F5         5) 1998       Редастировать       F6 >         2 Мерк       1-ый правильный       CTRL + Shift + 1         4 Napc       -1993       -1993         3 Cawa       Предпросмотр       CTRL + G         2 Мерк       1-ый правильный       CTRL + Shift + 1         2 Карк       -1-ый стиль       CTRL + Shift + 2         0 Perind       Orion правильный       CTRL + Shift + 2         0 Perind       -1-ый стиль       CTRL + 2         0 Perind       -1-ый стиль       CTRL + 2         0 Perind       -1-ый стиль       CTRL + 2         0 Perind       -1-ый стиль       CTRL + 2         0 Perind       -1-ый стиль       CTRL + 2         0 Perind       -1-ый стиль       CTRL + 2         0 Perind       -1-1       -2         0 Perind       -1-1       -2         0 Perind       -1-1       -2         0 Pering       -1-1       -2<                                                                                                    | 4. Мени                  | Удалить переходы            | CTRL + U         |     | ~Гоголь                                                   |     |     |
| 2. В ка       Подсетить техст       CTRL + Q         1) 1993       Сбросить ответы       CTRL + /         3) 1995       Быстрый комментарий       F2         4) 1991       Бекам дла       F5         5) 1998       Редактировать       F5         6) 1993       Самая       Предпросмотр         7) 1-ый правильный       CTRL + 5 hift + 1         2) 0ex правильный       CTRL + 5 hift + 2         0 Cator       - 1-ый правильный       CTRL + 5 hift + 2         0 Cator       Octon правильный       CTRL + 1 hift + 2         0 Cator       - 1-ый стиль       CTRL + 1         2 Mapc       - 1-ый стиль       CTRL + 2         0 Cator       - 1-ый стиль       CTRL + 2         0 Column y       1-ый стиль       CTRL + 2         0 Cator       - 1-ый стиль       CTRL + 2         0 Page column       - CTRL + 2                                                                                                    | 5. J IOMI                | Добавить категорию          | CTRL + D         |     | ~Ломоносов                                                |     |     |
| 1) 1993       Сброкить ответы       CTRL + /         2) 1992       Быстрый комментарий       F2         3) 1995       Быстрый комментарий       F2         4) 1991       Фрактировть       F5         5) 1998       Редактировть       F6 >         3) Caray       Предпросмотр       CTRL + 6         2) Mappe       1-ый правильный       CTRL + 5 hift + 1         4) Control       Quernoid правильный       CTRL + 5 hift + 2         5) Bere       Ocion правильной       CTRL + 1         6) 1995                                                                                                    | 2. В ка                  | Подсветить текст            | CTRL + Q         |     | }                                                         |     |     |
| 3) 1995       Быстрый комментарий       F2         4) 1991       Время и дата       F5         9) 1998       Редактировать       F6         9) 1998       Предпросмотр       CTRL + 6         2 Мерк       1-ый правиленый       CTRL + 5hift + 1         3) Caray       1-ый правиленый       CTRL + 5hift + 1         3) Caray       1-ый правиленый       CTRL + 5hift + 1         3) Caray       Usernoin правиленый       CTRL + 5hift + 2         Colour name       CTRL + 1         4) 1991       -1-ый правиленый       CTRL + 3hift + 1         Colour name       CTRL + 1         4) 1992       -0 circuma       CTRL + 1         A) 1995       -0 circuma       CTRL + 1         A) 1995       -0 circuma       CTRL + 2         Colour name       CTRL + 2       -0 circuma         C) 1995       -3 wit cruna       CTRL + 3         D) 1995 roay       -       -         E) 1989 roay       -       -         B tartom roay Kasaxctar ctara независимой республикой?       -                                                                                                    | 1) 1993<br>2) 1992       | Сбросить ответы             | CTRL + /         |     | В каком году Казахстан отказался от ядерного оружия?      |     |     |
| 4) 1991<br>6) 1998<br>6) 1998<br>6) 1998<br>7 Адаа<br>1 Адаа<br>7 Адаа<br>8 Салу<br>4 Колит / Цестной правильный<br>CTRL + Shift + 1<br>5 Вене<br>Осно правильного ответа<br>CTRL + Shift + 1<br>5 Вене<br>Осно правильного ответа<br>CTRL + Shift + 2<br>5 Вене<br>Осно правильного ответа<br>CTRL + H<br>4) Самая близкая планета к солнцу - это<br>5 Вене<br>Осно правильного ответа<br>CTRL + 2<br>5 Вене<br>Осно правильного ответа<br>CTRL + 2<br>5 Вене<br>Осно правильного ответа<br>CTRL + 2<br>5 Вене<br>Осно правильного ответа<br>CTRL + 2<br>5 Вене<br>Осно правильного ответа<br>CTRL + 2<br>5 Вене<br>Осно правильного ответа<br>CTRL + 2<br>5 Вене<br>Осно правильного ответа<br>CTRL + 2<br>5 Вене<br>Осно правильного ответа<br>CTRL + 3<br>5 Вене<br>Осно правильного ответа<br>CTRL + 3<br>5 Вене<br>Осно правильного ответа<br>CTRL + 3<br>5 Вене<br>Осно правильного ответа<br>CTRL + 3<br>5 Вене<br>Осно правильного ответа<br>CTRL + 3<br>5 Вене<br>Событи<br>5 Вене<br>Осно правильного ответа<br>CTRL + 3<br>5 Вене<br>Событи<br>5 Вене<br>Событи<br>5 Вене<br>С<br>С<br>С<br>С<br>С<br>С<br>С                                        | 3) 1995                  | Быстрый комментарий         | F2               |     |                                                           |     |     |
| 0) / 39         Редастировать         F6 >           3 Cawai<br>Mapc         — — — — — — — — — — — — — — — — — — —                                                                                                    | 4) 1991                  | Время и дата                | F5               |     | ~1993                                                     |     |     |
| 3 Самая         Предпросмотр         CTRL + G           1 Марс         -1991           2 Мерк         1-ый правильный         CTRL + Shift + 1           3 Carry         - Цветной правильный         CTRL + Shift + 1           4 Юпит         - Цветной правильный         CTRL + Shift + 2           5 Вене         - Осно правильного ответа         CTRL + H           Cobern ()         1-ый стиль         CTRL + 1           A) 1990                                                                                                    | 5) 1990                  | Редактировать               | F6 >             |     | ~1995                                                     |     |     |
| 2 Мерк<br>3 Garyy         1-ый правильный         CTRL + Shift + 1         }           3 Garyy         4 Юлит         Цветной правильной         CTRL + Shift + 2           5 Bewe         Осно правильного ответа         CTRL + H           Cobirnity         1-ый стиль         CTRL + H           A 1996                                                                                                    | 3 Сама<br>1 Марс         | Предпросмотр                | CTRL + G         |     | ~1991<br>~1998                                            |     |     |
| 4 (Олгіт         Цветной правильный         CTRL + Shift + 2           5 Вене         Окно правильного ответа         CTRL + H           Coburn         1-ый стиль         CTRL + H           Coburn         1-ый стиль         CTRL + H           A (1996)                                                                                                    | 2 Мерк<br>3 Сатул        | 1-ый правильный             | CTRL + Shift + 1 |     | )                                                         |     | - 1 |
| 5 Вене         Окно правильного ответа         CTRL + Н         {// Марс           Событи         1 -ый стиль         CTRL + 1         ~/ Марс           9) 1996         2-ой стиль         CTRL + 2         ~/ Октурн           0) 1995         3-ий стиль         CTRL + 3         ~/ Венера           0) 1995 году         5         Стор указахстан стал независимой республикой?         События, называемые "чёрным октябрём" произошли в:                                                                                                    | 4 Юпит 🗸                 | Цветной правильный          | CTRL + Shift + 2 |     | Самая близкая планета к солнцу - это                      |     |     |
| Событи         1-ый стиль         СТRL + 1           А) 199ć         2-ой стиль         СТRL + 2           9) 199ć         3-ий стиль         СТRL + 2           C) 1995         3-ий стиль         СТRL + 3           D) 1995 году         -         -           E) 1996 году         -         ССК           E) 1995 году         -         -           B каком году Казахстан стал независимой республикой?         События, называемые "чёрным октябрём" произошли в:                                                                                                    | 5 Вене                   | Окно правильного ответа     | CTRL + H         |     | ~Manc                                                     |     |     |
| A) 199                                                                                                    | Событи 🗸                 | 1-ый стиль                  | CTRI + 1         |     | =Меркурий                                                 |     |     |
| <ul> <li>рад</li> <li>О) пад</li> <li>СТВЦ + 3</li> <li>СТВЦ + 3</li> <li>О) пад</li> <li>СТВЦ + 3</li> <li>СТВЦ + 3</li> <li>СПР</li> <li>События, называемые "чёрным октябрём" произошли в:</li> <li>События, называемые "чёрным октябрём" произошли в:</li> </ul>                                                                                                    | A) 1990                  | 2-ой стиль                  | CTRL + 2         |     | ~Сатурн                                                   |     |     |
| D) 1995 году }<br>E) 1989 году События, называемые "чёрным октябрём" произошли в:<br>В каком году Казахстан стал независимой республикой?                                                                                                    | C) 1992                  | 3-ий стиль                  | CTRL + 3         |     | ~Юлитер<br>~Венера                                        |     |     |
| E) 1989 году<br>События, называемые "чёрным октябрём" произошли в:<br>В каком году Казахстан стал независимой республикой?                                                                                                    | D) 1995 год              | у                           |                  |     | }                                                         |     |     |
| В каком году Казахстан стал независимой республикой?                                                                                                    | Е) 1989 год              | У                           |                  |     | События, называемые "цёрным октяблём" произоции в         |     |     |
|                                                                                                    | В каком год              | цу Казахстан стал независим | иой республикой? |     |                                                           |     |     |
| 16 декабря 1999 года ~1990 году                                                                                                    | 16 декабря               | 1999 года                   |                  |     | ~1990 году                                                |     |     |
| 15 desapp 1592 roga = 1592 roga = 1592 roga                                                                                                    | 15 декаоря<br>5 мая 1993 | тээг года<br>года           |                  |     | =1993 rody                                                |     |     |
| 17 августа 2005 года ~1995 году                                                                                                    | 17 августа               | 2005 года                   |                  |     | ~1995 году                                                |     |     |
| 15 июня 2003 года ~1989 году                                                                                                    | 15 июня 20               | 03 года                     |                  |     | ~1989 году                                                |     |     |
| 2 I A A A A A A A A A A A A A A A A A A                                                                                                    | Строка: 351              | Символов: 583   Воллосов: 5 | Тема: 222        |     | и<br>Строка: 35 I Символов: 572 I Вопросов: 5 I Тема: 222 |     |     |

Рисунок 6. Пункт в меню

Рисунок 7. Результат

• Так как после преобразования сбрасывается форматирование текста, Вам необходимо будет выполнить функцию "Подсветить текст". Для того, чтобы сделать это, выберите пункт меню "Текст" и в появившемся списке выберите функцию "Подсветить текст" (рисунок 8, 9);

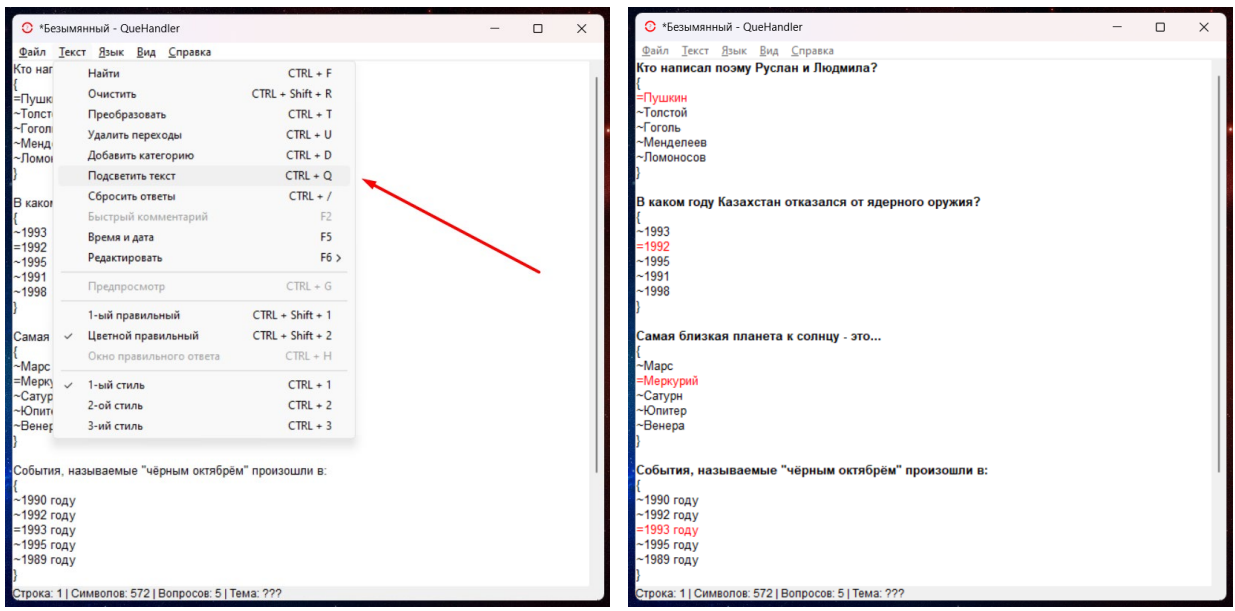

Рисунок 8. Пункт в меню

Рисунок 9. Результат

Здесь все ответы были выделены красным цветом, а сам вопрос был выделен чёрным жирным шрифтом. Это может помочь Вам в выявлении тех вопросов, в которых не был выделен красным цветом правильный ответ, либо в местах, где программа "*забыла*" поставить знак равенства.

• Теперь, ещё одну важную вещь, которую Вам необходимо сделать – это указать категорию данного теста, чтобы Moodle смог правильно распределить количество вопросов по разным категориям. Название категории Вы задаёте сами. Если вкратце, то название категории – это название места хранения тех или иных вопросов, которые Вы импортируете в Moodle. Категорию к тесту Вы можете добавлять либо до преобразования тестов, либо после. Чтобы добавить категорию к тесту, Вам необходимо будет выбрать вкладку меню "*Текст*" и в списке выбрать пункт "*Добавить категорию*" и в небольшом окошке ввести её название (рисунок 10-12);

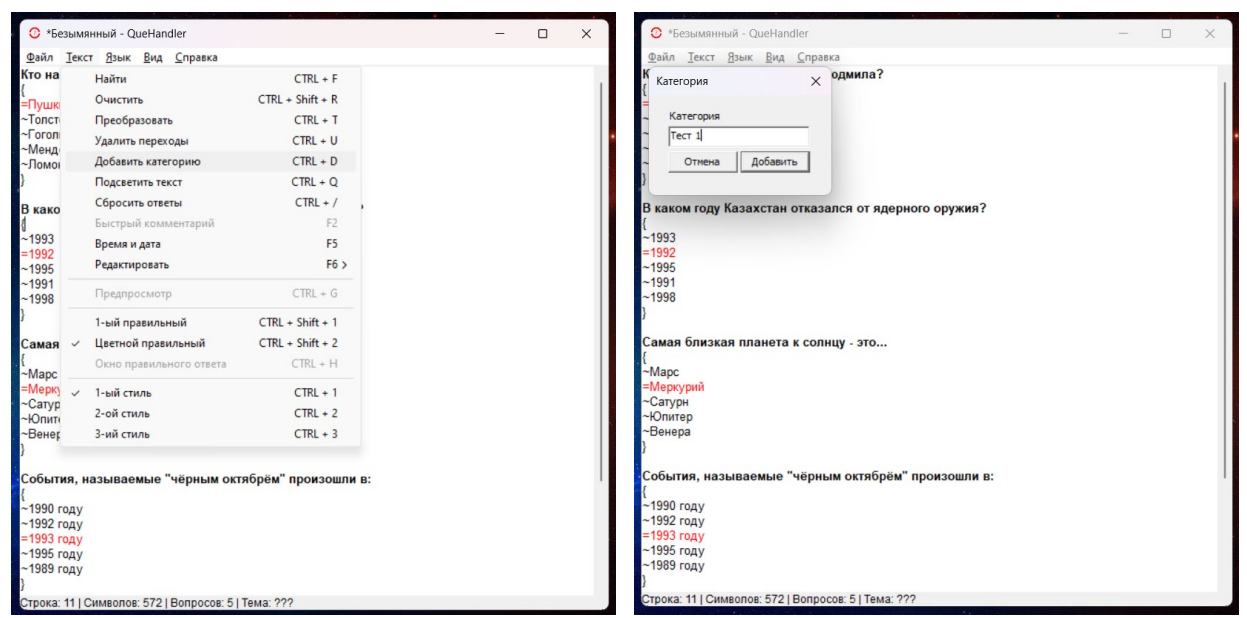

Рисунок 10. Пункт в меню

Рисунок 11. Текстовое поле

|                                                                     |   | _ |     |
|---------------------------------------------------------------------|---|---|-----|
| 🕐 *Безымянный - QueHandler                                          | - | U | ×   |
| <u>Ф</u> айл <u>Т</u> екст <u>Я</u> зык <u>В</u> ид <u>С</u> правка |   |   |     |
| SCATEGORY: Tect 1                                                   |   |   |     |
| Кто надиоад доони Рислан и Людинда?                                 |   |   | - 1 |
| {                                                                   |   |   | - 1 |
| =Пушкин                                                             |   |   | - 1 |
| ~Толстой                                                            |   |   | - 1 |
| ~Гоголь                                                             |   |   | - 1 |
| ~Менделеев                                                          |   |   | - 1 |
| ~Ломоносов                                                          |   |   | - 1 |
| 3                                                                   |   |   | - 1 |
| В каком году Казахстан отказался от ядерного оружия?                |   |   |     |
| {                                                                   |   |   |     |
| ~1993                                                               |   |   | - 1 |
| =1992                                                               |   |   | - 1 |
| ~1995                                                               |   |   | - 1 |
| ~1991                                                               |   |   | - 1 |
| ~1998                                                               |   |   | - 1 |
|                                                                     |   |   | - 1 |
| Самая близкая планета к солнцу - это                                |   |   | - 1 |
| {                                                                   |   |   | - 1 |
| ~Mapc                                                               |   |   | - 1 |
| =Меркурий                                                           |   |   | - 1 |
| ~Сатурн                                                             |   |   | - 1 |
| ~Юпитер                                                             |   |   | - 1 |
| ~оенера                                                             |   |   |     |
| v la la la la la la la la la la la la la                            |   |   |     |
| События, называемые "чёрным октябрём" произошли в:                  |   |   |     |
|                                                                     |   |   |     |
| ~1990 году                                                          |   |   |     |
| ~1992 году                                                          |   |   |     |
| =1993 году                                                          |   |   |     |
| ~1995 году                                                          |   |   |     |
| Строка: 1   Символов: 593   Вопросов: 5   Тема: Тест 1              |   |   |     |

Рисунок 12. Результат

Как Вы уже могли заметить, внизу программы, в строке состояния вместо трех знаков вопроса "???" появилось название Вашей категории (темы), которая будет создана в системе Moodle при импортировании файла с вопросами. Также, Вам необязательно давать наименование категории как "*Tecm 1*" или "*Tecm 2*", это могут быть вполне конкретные названия, такое как "*Tecm no Истории Казахстана*" и так далее.

• Всё, что Вам остаётся сделать теперь, это сохранить готовый файл с тестом и загрузить его в Moodle. Чтобы сохранить файл с тестом, Вам

необходимо будет выбрать вкладку в меню "*Файл*" и в списке выбрать пункт "*Сохранить как*", после чего, Вы задаёте имя файла, к примеру, "*Tecm 1.txt*" и сохраняете его в удобном для Вас месте (рисунок 12-14);

| 🔿 *Безыманный - QueHandler —                                                                                                    |                                                             |
|----------------------------------------------------------------------------------------------------|-------------------------------------------------------------|
| Contraction of the second second seco |                                                             |
| <u>Фаил Текст Лзык Бид Справка</u>                                                                                                    | <u>Файл Іекст Дзык Вид С</u> правка                         |
| Открыть CTRL + O                                                                                                    | <ul> <li>Сохранение</li> </ul>                              |
| Coxpанить CTRL + S                                                                                                    | к                                                           |
| Сохранить как CTRL + Shift + S                                                                                                    | [ ← → ∨ ↑ 👛 > Рабочий стол > Для тестов                     |
| Новое окно CTRL + N                                                                                                    |                                                             |
| Закрыть CTRL + F4                                                                                                    | ~ Упорядочить ▼ Новая папка 📃 ▼ 🕻                           |
| Выйти ALT + F4                                                                                                    | ~ > <mark>Документы</mark> Имя Дата изменения Тип Разм      |
| и<br>В каком году Казахстан отказался от ядерного оружия?                                                                                                    | Изображения Нег элементов, удовлетворяющих условиям понска. |
| ~1933<br>=1992<br>~1995                                                                                                    | 🛓 🛓 Загрузки 🖈                                              |
| ~1991                                                                                                    | ~ 🛄 Рабочий сто 🖈                                           |
| ~1998                                                                                                    | з 📓 Документы 🖈                                             |
| самая близкая планета к солнцу - это<br>Г                                                                                                    | с 🔀 Изображени 🖈                                            |
| ~Mapc                                                                                                    | Au .                                                        |
| =Меркурий                                                                                                    | = <u>И</u> мя файла: Тест 1                                 |
| ~Сатурн                                                                                                    | Тип файла: Текстовые файлы (*.txt)                          |
| ~Венера                                                                                                    |                                                             |
| }                                                                                                    | Крыть папки Отмена                                          |
| События, называемые "чёрным октябрём" произошли в:<br>{                                                                                                    | Сооблия, называемые черным оклорем проязовли в.             |
| ~1990 году                                                                                                    | ~1990 году                                                  |
| ~1992 году                                                                                                    | ~1992 году                                                  |
| =1993 rody                                                                                                    | =1993 rody                                                  |
| ~ 1995 году                                                                                                    | ~1330 TODY                                                  |
| строка: 1   Символов: 593   Вопросов: 5   Тема: Тест 1                                                                                                    | Строка: 1   Символов: 593   Вопросов: 5   Тема: Тест 1      |

Рисунок 12. Пункт в меню

Рисунок 13. Диалоговое окно

| 🛅 Для тестов                            | × +        |                                    | - 0 × |
|-----------------------------------------|------------|------------------------------------|-------|
| 🕀 Создать - 🔏                           |            | ∏ № Сортировать - 🔲 Просмотреть    |       |
| $\leftarrow \rightarrow \lor \uparrow $ | Для тестов | С Поиск в: Для тестов              | م     |
| 🏫 Главная                               | Имя        | Дата изменения Тип Размер          |       |
| <ul> <li>OneDrive - Personal</li> </ul> | Tect 1.txt | 20.09.2023 14:25 Text Document 8 H | (5    |
| > 🛅 Документы                           | 1          |                                    |       |
| > 📜 Изображения                         | 1          |                                    |       |
|                                         | -          |                                    |       |
| 🚽 Загрузки                              | *          |                                    |       |
| 🦰 Рабочий стол                          | *          |                                    |       |
| 📑 Документы                             | *          |                                    |       |
| 🔀 Изображения                           | *          |                                    |       |
| 🕑 Музыка 👘                              | *          |                                    |       |
| 🔰 Видео                                 | *          |                                    |       |

Рисунок 14. Результат

# Как создать и загрузить готовый тест в Moodle?

1) Откройте свою дисциплину на портале Moodle, на которую Вы хотите загрузить свой тест и вверху на панели нажмите на кнопочку **Г**, чтобы перейти в режим редактирования (рисунок 15);

| 😑 Портал КАСУ 🚾 🔐 🕼 Главная Обучающемуся Расписание Преподавателю Видео-уроки Русский (ru) 🔹                                                                     | 🌲 🗩 Преподаватель 1 📃 🔹 🇴 |
|----------------------------------------------------------------------------------------------------|---------------------------|
|                                                                                                    |                           |
|                                                                                                    |                           |
| 11 September - 17 September                                                                                                    |                           |
|                                                                                                    |                           |
| Классические принципы налогообложения и их характеристика.<br>Злементы налога и их характеристика.<br>Характерные черты налогов. Отличительные признаки налогов. |                           |
| Р Продолжение лекции 1                                                                                                    |                           |
| Лекция 2                                                                                                    |                           |
| 1. Подготовить доклад по вопросам 2 неделя                                                                                                    |                           |
| i 1. Составьте конспект 2 неделя                                                                                                    |                           |

# Рисунок 15. Переход в режим редактирования

2) После этого, Вам нужно будет нажать на "Добавить элемент или *pecypc*" (рисунок 16);

| ≡ По                             | ортал КАСУ 📽 🚠 😃                                                                                     | Главная Обучающемуся                        | Расписание Преподавателю | Видео-уроки | Русский (ru) 🔻 |                             | 🌲 🍺 Преподаватель 1 📃 |
|----------------------------------|----------------------------------------------------------------------------------------------------|---------------------------------------------|--------------------------|-------------|----------------|-----------------------------|-----------------------|
| • 11 Se                          | eptember - 17 Septem                                                                                 | ber 🖌                                       |                          |             |                | Редактировать 👻             |                       |
| Краткое со                       | содержание темы <b>1 Налоги и налог</b>                                                              | овая система РК.                            |                          |             |                |                             |                       |
| лассичес<br>мементы<br>(арактерн | ские принципы налогообложения п<br>и налога и их характеристика.<br>ные черты налогов. Отличительные | и их характеристика.<br>е признаки налогов. |                          |             |                |                             |                       |
|                                  |                                                                                                    |                                             |                          |             |                |                             |                       |
|                                  |                                                                                                    |                                             |                          |             |                |                             |                       |
| ₽ P                              | Продолжение лекции 1 🖋                                                                               |                                             |                          |             |                | Редактировать 💌             |                       |
| F 💶                              | Лекция 2 🖋                                                                                           |                                             |                          |             |                | Редактировать 🔻 🛔           |                       |
| ÷ 🚺                              | 1. Подготовить доклад по вопроса                                                                     | м 2 неделя 🖋                                |                          |             |                | Редактировать 🔻 🛔           |                       |
| + 🚺                              | 1. Составьте конспект 2 неделя 🖋                                                                     |                                             |                          |             |                | Редактировать 🔻 🖀           |                       |
|                                  |                                                                                                    |                                             |                          |             | <b></b> +)     | Добавить элемент или ресурс | _                     |
|                                  |                                                                                                    |                                             |                          |             |                |                             | 4                     |

Рисунок 16. Добавление элемента

3) Перед Вами появится всплывающее окно. Здесь Вам нужно будет выбрать элемент "*Tecm*" и нажать на него (рисунок 17);

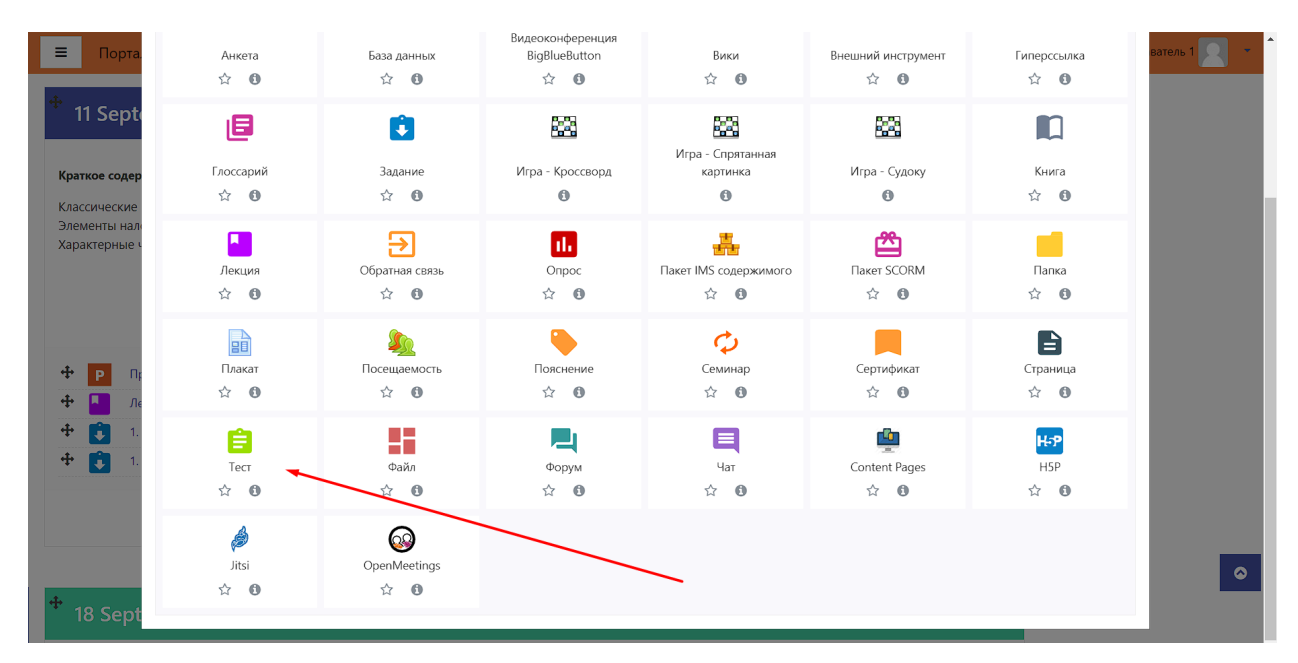

Рисунок 17. Выбор элемента "*Tecm*"

4) На открывшейся странице Вам необходимо будет указать название теста и настроить его. Обычно задают только эти настройки, которые Вы сможете увидеть на рисунке ниже, но и также, Вы можете настроить тест индивидуально (рисунок 18);

| Портал КАСУ С Лавная Обучающемуся Расписание | Преподавателно Видео-уроки Русский (п.) •          | 🜲 🗭 Преподаватель 1 📃 🔹            |
|----------------------------------------------|----------------------------------------------------|------------------------------------|
| ∗ Общее                                      |                                                    | <ul> <li>Passephyre sce</li> </ul> |
| Название                                     | Tect 1                                             |                                    |
| Вступление                                   | 1 A* B I II II II 9 S C II 10 10 10                |                                    |
|                                              |                                                    |                                    |
|                                              |                                                    |                                    |
|                                              |                                                    |                                    |
|                                              |                                                    |                                    |
|                                              | Отображать описание / вступление на странице курса |                                    |
| T Chore                                      |                                                    |                                    |
| Начало тестирования О                        | 21 + Sectember • 2023 • 13 • 10 • 🗮 🛛 Banevarn     |                                    |
|                                              |                                                    |                                    |
|                                              |                                                    |                                    |
| о раничение времени                          |                                                    |                                    |
| три истечении времени                        | Открытые польтки отправляются автоматически т      |                                    |
| <ul> <li>Оценка</li> </ul>                   |                                                    |                                    |
| Категория оценки 🛛                           | Без калегории Ф                                    |                                    |
| Проходной балл 🛛 🕤                           |                                                    |                                    |
| Количество попыток                           | 2 •                                                |                                    |
| Метод оценивания                             | Средная оценка 🔹                                   | _                                  |
| <ul> <li>Расположение</li> </ul>             |                                                    | <b></b>                            |
| С новой страницы 🛛 🔞                         | Kaxque 50 sonp.                                    |                                    |

Рисунок 18. Настройки теста

Поля, рядом с которыми находится значок  $\bigcirc$ , являются обязательными для заполнения.

Также, ограничение по времени устанавливается исходя из количества вопросов, которое будет у Вас в тесте. Обычно, на 1 вопрос дают около 1,5 минуты.

5) После настройки теста, Вам нужно будет нажать на кнопку "*Сохранить и показать*" в самом низу страницы (рисунок 19);

| 😑 Портал КАСУ 喀 🛔 Главная. Обучающемуся. Расписание. Преподавателю. Видео-уроки. Русский (ru) 🔹 | 🌲 🍺 Преподаватель 1 📃 🔹 |
|-------------------------------------------------------------------------------------------------|-------------------------|
| Sale Exam drowser                                                                               |                         |
| <ul> <li>Дополнительные ограничения на попытки</li> </ul>                                       |                         |
| Итоговый отзыв                                                                                  |                         |
| <ul> <li>Общие настройки модуля</li> </ul>                                                      |                         |
| • Ограничение доступа                                                                           |                         |
| ▶ Теги                                                                                          |                         |
| ▶ Компетенции                                                                                   |                         |
| Сохранить и вернуться к курсу Сохранить и показать Отмена                                       |                         |
| Обязательные для заполнения поля в этой форме помечены 🜒 .                                      |                         |

Рисунок 19. Кнопка сохранения теста

6) После сохранения теста, перед Вами откроется его страница с описанием и текстом "*Пока не добавлено ни одного вопроса*". Чтобы загрузить имеющийся файл с тестом, Вам необходимо будет нажать на кнопку

и в выпадающем списке выбрать "Импорт" (рисунок 20);

| 🗏 Портал КАСУ 📽 📥 Главная Обучающи         | емуся Расписание Преподавателю Видео-уроки Русский (ru) 🔻         |                           | 🌲 🍺 Преподаватель 1 📃 🔹                |
|--------------------------------------------|-------------------------------------------------------------------|---------------------------|----------------------------------------|
| В начало 🤰 Мои курсы 🌙 Кафедра "Бизнеса" 🔰 | Трофимова Ю. В. 🥜 Налоги и налогообложение 🔰 11 September - 17 Se | ptember Tecr 1            |                                        |
|                                            |                                                                   |                           | <b>O</b> -                             |
| To or 1                                    |                                                                   |                           | • Редактировать настройки              |
| Tect I                                     |                                                                   |                           | Переопределение групп                  |
|                                            | Разрешено пог                                                     | ыток; 2                   | Переопределение пользователей          |
|                                            |                                                                   |                           | • Редактировать тест                   |
|                                            | Ограничение по врем                                               | мени: 15 мин.             | <b>Q</b> Просмотр                      |
|                                            | Метод оценивания: Ср                                              | редняя оценка             | 📥 Результаты                           |
|                                            |                                                                   |                           | • Оценки                               |
|                                            |                                                                   |                           | • Ответы                               |
|                                            | Пока не добавлено ни                                              | одного вопроса            | • Статистика                           |
|                                            |                                                                   |                           | <ul> <li>Оценивание вручную</li> </ul> |
|                                            | Редактироват                                                      | ь тест                    | 🍰 Локально назначенные роли            |
|                                            |                                                                   |                           | 🕼 Права                                |
|                                            | Bankitting K                                                      |                           | 🖨 Проверить права                      |
|                                            | bepriyinon ki                                                     | 464                       | Фильтры                                |
|                                            |                                                                   |                           | Разбивка по компетенциям               |
|                                            |                                                                   |                           | 📥 Журнал событий                       |
|                                            |                                                                   |                           | Резервное копирование                  |
| 1. Составьте конспект 2 неделя             | Перейти на                                                        | ÷                         | 1 Восстановить                         |
|                                            |                                                                   |                           | Банк вопросов                          |
| Вы зашл<br>Налоги                          | и под именем Преподаватель 1 (Выход)<br>и надогообложение         | Казахстанско-Американский | Вопросы                                |
| 0 <u>Do</u>                                |                                                                   | Свободный Университет     | Категории                              |
|                                            |                                                                   | Ohttps://kafu.edu.kz      | Импорт                                 |
|                                            |                                                                   | i kafu_ukg@mail.ru        | Экспорт                                |
|                                            |                                                                   | f 👌 🖸 🖸                   |                                        |

Рисунок 20. Кнопка импорта теста

7) Теперь, на странице импорта, Вам необходимо будет выбрать "**Формат файла**" и установить переключатель на "**Формат GIFT**", после чего, Вам нужно будет нажать на кнопку "**Выберите файл...**" и в диалоговом окне выбрать нужный файл, либо же перенести его в поле для загрузки файлов вручную. Конечный результат у Вас должен будет выглядеть так: (рисунок 21);

| 📃 Портал КАСУ 喀 👍 Главная Обучающемуся                     | <sup>2</sup> асписание Преподавателю Видео-уроки Русский (ru) =                                                                                                    | 🜲 🍺 Преподаватель 1 📃 🔹 |
|------------------------------------------------------------|----------------------------------------------------------------------------------------------------|-------------------------|
|                                                            |                                                                                                    | Развернуть всё          |
| • Формат фаила                                             | - «Вложенные стветы» (Gloze)         0           - Формат «Пропущенное слово»         0           - Формат Аlken         0           - Формат Ekstender         0           - Формат Ekstender         0           - Формат Ekstender         0           - Формат Ekstender         0           - Формат Ekstender         0           - Формат Ekstender         0           - Формат Ekstender         0           - Формат Ekstender         0 |                         |
| • Общее                                                    |                                                                                                    |                         |
| <ul> <li>Импорт вопросов из файла</li> </ul>               |                                                                                                    |                         |
| Импорт                                                     | Выберите файл                                                                                                    |                         |
|                                                            | Ter 1at                                                                                                    |                         |
|                                                            | Ишпорт                                                                                                    |                         |
| Обязательные для заполнения поля в этой форме помечены 🚺 . |                                                                                                    |                         |

Рисунок 21. Пример импорта тестовых вопросов

8) Теперь, нажмите на кнопку "*Импорт*" и Вы увидите следующий результат (рисунок 22);

| 😑 Портал КАСУ 😋 🏦 Главная Обучающемуся Расписание Преподавателю Видео-уроки Русский (ru) 🔸                                                 | 🌲 🗩 Преподаватель 1 🔽 🔹 |
|----------------------------------------------------------------------------------------------------|-------------------------|
| в начало 🔪 Мои курсы 🔪 Кафедра "Бизнеса" 🔪 Трофимова Ю. В. 🔪 Налоги и налогообложение 义 11 September - 17 September 🔪 Тест 1 🔪 Банк вопрос | ов 🔪 Импорт             |
| Вопросы Категории Импорт Экспорт                                                                                                    |                         |
| Получение вопросов из импортируемого файла                                                                                                 | ×                       |
| Импортировано вопросов из файла - 5                                                                                                    | ×                       |
| I. Кто написал поэму Руслан и Людмила?                                                                                                    |                         |
| 2. В каком году Казахстан отказался от ядерного оружия?                                                                                    |                         |
| <ol> <li>Самая близкая планета к солнцу - это</li> </ol>                                                                                   |                         |
| <ol> <li>События, называемые "чёрным октябрём" произошли в:</li> </ol>                                                                     |                         |
| 5. В каком году Казахстан стал независимой республикой?                                                                                    |                         |
| Продолжить                                                                                                    |                         |

Рисунок 22. Результат импорта вопросов

Конечно, не всегда импорт теста может пройти успешно, всё будет зависеть о того, правильно ли был составлен тест в формате <u>GIFT</u> или нет. В ином случае, система Moodle выдаст Вам сообщение о том, что тест не был импортирован в связи с обнаружением ошибки в формате <u>GIFT</u>. Решение этой проблемы состоит в проверке всех вопросов и поиска недостающих символов, которые соответствуют этому формату. Подробное объяснение исправления данных проблем здесь будет пропущено.

9) Как мы можем заметить, после нажатия на кнопку "Продолжить" в списке "Выберите категорию" у нас появилась новая категория, которая называется "Tecm 1" (рисунок 23);

| Вопросы Катего                                                                                | рии Импорт Экспорт                                                                                                    |  |  |  |  |  |  |  |
|-----------------------------------------------------------------------------------------------|----------------------------------------------------------------------------------------------------|--|--|--|--|--|--|--|
| Банк вопро                                                                                    | сов                                                                                                    |  |  |  |  |  |  |  |
| Выберите категорию:                                                                           | Тест 1 (5) 🗢                                                                                                    |  |  |  |  |  |  |  |
| Фильтры тегов не при                                                                          | Тест: Тест 1<br>Верхний уровень для Тест 1                                                                                                    |  |  |  |  |  |  |  |
| Фильтр по тегам                                                                               | Курс: Налоги и налогообложение.                                                                                                    |  |  |  |  |  |  |  |
| <ul> <li>Отображать текст в</li> <li>Параметры поиска </li> <li>Также отображать в</li> </ul> | Верхний уровень для Налоги и налогообложение<br>Вопросы, схораненые из контекста «Тест: ПРОЙДИТЕ ТЕСТ ПО ТЕМЕ 3».<br>Вопросы, схораненые из контекста «Тест: Экзаменационный тест 2022».<br>Новая категория |  |  |  |  |  |  |  |
| 🗆 Также отображать (                                                                          | Тема 1 (3)                                                                                                    |  |  |  |  |  |  |  |
| Costasti uonu iš popp                                                                         |                                                                                                    |  |  |  |  |  |  |  |
| Тип вопрос<br>Название вопроса                                                                | категория: грофимова Ю. Б.<br>Верхний уровень для Трофимова Ю. В.<br>По умолчанию для Трофимова Ю. В.<br>Категория: Кафедра "Бизнеса"                                                                       |  |  |  |  |  |  |  |
| □ := В каком году К                                                                           | Берхнии уровень для кафедра Бизнеса                                                                                                    |  |  |  |  |  |  |  |
| Самая близкая                                                                                 | По умоличнию для Жанбырбай Д.Н                                                                                                    |  |  |  |  |  |  |  |
| В каком году Ка                                                                               | захстан стал независимой республикой? Редактирователь 1                                                                                                    |  |  |  |  |  |  |  |
| С выбранными:                                                                                 | 21 September 2023, 13:42                                                                                                    |  |  |  |  |  |  |  |
| Удалить Переме                                                                                | тить в >> Тест 1 (5) \$                                                                                                    |  |  |  |  |  |  |  |

Рисунок 23. Новая категория

10) Теперь снова возвращаемся к нашему тесту и нажимаем кнопку "*Pedaкmupoвamь mecm*" (рисунок 24);

|                                     | <b>₽</b> - |
|-------------------------------------|------------|
| Тест 1                              |            |
| Разрешено попыток: 2                |            |
| Ограничение по времени: 15 мин.     |            |
| Метод оценивания: Средняя оценка    |            |
|                                     |            |
| Пока не добавлено ни одного вопроса |            |
| Редактировать тест                  |            |
| Вернуться к курсу                   |            |

Рисунок 24. Кнопка редактирования теста

11) На странице с текущим тестом жмём кнопочку "Добавить" (рисунок 25);

| Редактир           | ование теста: Тест 1           | 10                  |            |      |
|--------------------|--------------------------------|---------------------|------------|------|
| опросы: 0   Этот т | гест открыт                    | Максимальная оценка | 100,00     |      |
| Распределить       | Выбрать несколько элементов Ав | вторасчёт           | Итог       | OB   |
| ø                  |                                |                     | 🗌 Пере     | ewe  |
|                    |                                |                     |            | До   |
|                    |                                | +                   | новый воп  | ipoc |
|                    |                                | +                   | из банка в | опр  |
|                    |                                | +                   | случайный  | í BO |

Рисунок 25. Кнопка "Добавить"

12) И нажимаем на пункт "*из банка вопросов*", а далее, выбираем нашу категорию и отмечаем галочкой все вопросы и нажимаем кнопку "Добавить выбранные вопросы в тест" (рисунок 26);

#### Добавить в конец вопрос из банка

| Выберите категорию: Тест 1 (5)                                                                                    |   |
|----------------------------------------------------------------------------------------------------|---|
| Фильтры тегов не применялись                                                                                      |   |
| Фильтр по тегам 🔻                                                                                                 |   |
| Параметры поиска 💌<br>🗆 Также отображать вопросы, находящиеся в подкатегориях                                     |   |
| 🗆 Также отображать старые вопросы                                                                                 |   |
| 🔪 🛃 Тип 'Вопрос                                                                                                   |   |
| 🛨 🗹 🔚 Кто написал поэму Руслан и Людмила? Кто написал поэму Руслан и Людмила?                                     | Q |
| 🕂 🗹 🔚 🛚 Каком году Казахстан отказался от ядерного оружия? В каком году Казахстан отказался от ядерного оружия?   | Q |
| 🛨 🗹 🔚 Самая близкая планета к солнцу - это Самая близкая планета к солнцу - это                                   | Q |
| 🛨 🗹 🚊 События, называемые "чёрным октябрём" произошли в: События, называемые "чёрным октябрём" произошли в:       | Q |
| 🕂 🗹 🚊 🛚 В каком году Казахстан стал независимой республикой? В каком году Казахстан стал независимой республикой? | Q |
| Добавить выбранные вопросы в тест                                                                                 |   |

×

### Рисунок 26. Выбор категории и отметка всех вопросов

13) Ваш конечный результат должен будет выглядеть так: (рисунок 27);

| Редактирование теста: Тест 10 |                                                     |      |    |   |                                                                                                    |       |                    |            |  |  |  |
|-------------------------------|-----------------------------------------------------|------|----|---|----------------------------------------------------------------------------------------------------|-------|--------------------|------------|--|--|--|
| Bo                            | Вопросы: 5   Этот тест открыт Максимальная оценка   |      |    |   |                                                                                                    | 100,0 | 0                  | Сохранить  |  |  |  |
| F                             | Распределить Выбрать несколько элементов Авторасчёт |      |    |   |                                                                                                    |       | Итоговый балл: 5,0 |            |  |  |  |
|                               | <b>51</b>                                           |      |    |   |                                                                                                    |       | Пере               | мешать 🕜   |  |  |  |
|                               | Стра                                                | ница | 1  |   |                                                                                                    |       |                    | Добавить 🔻 |  |  |  |
| *                             | <b>+</b>                                            | 1    | ≣  | ٥ | Кто написал поэму Руслан и Людмила? Кто написал поэму Руслан и Людмила?                                   | Q     | Û                  | 1,00 🖋     |  |  |  |
| *                             | ÷                                                   | 2    | ≣  | ٥ | В каком году Казахстан отказался от ядерного оружия? В каком году Казахстан отказался от ядерного оружия? | Q     | Û                  | 1,00 🖋     |  |  |  |
| *                             | <b>+</b>                                            | 3    | ≣  | ٥ | Самая близкая планета к солнцу - это Самая близкая планета к солнцу - это                                 | Q     | Û                  | 1,00 🖋     |  |  |  |
| *                             | <b>+</b>                                            | 4    | ≣≣ | ٥ | События, называемые "чёрным октябрём" произошли в: События, называемые "чёрным октябрём" произошли в:     | Q     | Û                  | 1,00 🖋     |  |  |  |
| ¥                             | ÷                                                   | 5    | := | ٥ | В каком году Казахстан стал независимой республикой? В каком году Казахстан стал независимой республикой? | Q     | Û                  | 1,00 🖋     |  |  |  |
|                               |                                                     |      |    |   |                                                                                                    |       |                    | Добавить 🝷 |  |  |  |

Рисунок 27. Результат добавления вопросов в тест

14) Теперь, Вам нужно будет уровнять "Итоговый балл" с "Максимальная оценка", чтобы результаты прохождения теста у Вас отображались корректно. Для этого Вы можете нажать кнопку "Авторасчёт" на верхней панели, или проставить свои коэффициенты вручную нажимая на каждый карандашик рядом с баллом вопроса (рисунок 28, 29);

### Налоги и налогообложение

| 🛛 в начало 🔰 Мои курсы 🔰 Кафедра "Бизнеса" 🔪 Трофимова Ю. В. 🔪 Налоги и налогообложение 🔪 11 September - 17 September 🔪 Тест 1 | Редактировать тест             |                          |
|----------------------------------------------------------------------------------------------------|--------------------------------|--------------------------|
| Редактирование теста: Тест 1<br>Вопросы: 5   Этот тест открыт                                                                  | Максимальная оценка            | 100,00 Сохранить         |
| Распределить Выбрать несколько элементов Авторасчёт                                                                            |                                | Итоговый балл: 5,00      |
| Страница 1                                                                                                    | łажмите «Escape» для отмены, - | «Enter» - при завершении |
| 💠 🚺 🗄 🔅 <b>Кто написал поэму Руслан и Людмила?</b> Кто написал поэму Руслан и Людмила?                                         | (                              | ع 🛍 🛛 🖉 🛶                |
| 🔹 💠 💈 🗄 🏟 В каком году Казахстан отказался от ядерного оружия? В каком году Казахстан отказался от ядерного оружия?            |                                | <b>Q 🛍 1,00</b>          |
| 👎 🚯 🗄 оказа на на на на на на на на на на на на на                                                                             |                                | <b>Q 🛍 1,00</b>          |
| 🕅 💠 👍 🗄 🤹 События, называемые "чёрным октябрём" произошли в: События, называемые "чёрным октябрём" произошли в:                |                                | <b>Q 🛍 1,00</b>          |
| 😭 🕂 5 🗄 🔅 В каком году Казахстан стал независимой республикой? В каком году Казахстан стал независимой республикой?            |                                | <b>Q 🛍 1,00</b>          |

# Рисунок 28. Проставление коэффициентов через "карандашик"

**Q 🛍 1,00** Лоба

| Редактирование теста: Тест 10 |                                                      |      |     |   |                                                                                                    |   |           |                 |
|-------------------------------|------------------------------------------------------|------|-----|---|----------------------------------------------------------------------------------------------------|---|-----------|-----------------|
| Bo                            | Вопросы: 5   Этот тест открыт Максимальная оценка 10 |      |     |   | 100,0                                                                                                    | 0 | Сохранить |                 |
| F                             | аспр                                                 | едел | ить | B | ыбрать несколько элементов Авторасчёт                                                                     |   | Итого     | эвый балл: 5,00 |
|                               |                                                      |      |     |   | Автоматическое расставление коэффициентов (весов) исходя из максимально указанной оценки.                 |   | Пере      | мешать 💡        |
|                               | Стра                                                 | ница | a 1 |   |                                                                                                    |   |           | Добавить 🔻      |
| *                             | ÷                                                    | 1    | ŧ≡  | • | Кто написал поэму Руслан и Людмила? Кто написал поэму Руслан и Людмила?                                   | Q | Û         | 1,00 🖋          |
| *                             | ÷                                                    | 2    | Ξ   | Φ | В каком году Казахстан отказался от ядерного оружия? В каком году Казахстан отказался от ядерного оружия? | Q | Û         | 1,00 🥒          |
| 1                             | <b>+</b>                                             | 3    | ŧ≡  | Φ | Самая близкая планета к солнцу - это Самая близкая планета к солнцу - это                                 | Q | Û         | 1,00 🖋          |
| 1.                            | ÷                                                    | 4    | Ξ   | • | События, называемые "чёрным октябрём" произошли в: События, называемые "чёрным октябрём" произошли в:     | Q | Û         | 1,00 🖋          |
| 1÷1                           | ÷                                                    | 5    | Ξ   | φ | В каком году Казахстан стал независимой республикой? В каком году Казахстан стал независимой республикой? | Q | ŵ         | 1,00 🖋          |
|                               |                                                      |      |     |   |                                                                                                    |   |           | Добавить 💌      |

Рисунок 29. Автоматическое проставление коэффициентов через кнопку

15) Конечный результат расставления коэффициентов должен будет выглядеть так: (рисунок 30);

| Pe         | еда      | ак   | гир  | 00   | вание теста: Тест 10                                                                                                    |                     |       |       |                 |
|------------|----------|------|------|------|----------------------------------------------------------------------------------------------------|---------------------|-------|-------|-----------------|
| Вог        | рось     | ы: 5 | Этот | тест | открыт                                                                                                    | Максимальная оценка | 100,0 | 0     | Сохранить       |
| P          | аспр     | едел | ить  | B    | ыбрать несколько элементов Авторасчёт                                                                                      |                     | н     | тогов | ый балл: 100,00 |
|            |          |      |      |      |                                                                                                    |                     |       | Пере  | мешать 😮        |
|            | Стра     | ница | a 1  |      |                                                                                                    |                     |       |       | Добавить 👻      |
| *          | ÷        | 1    | ŧ≡   | •    | Всемирно признанные «Принципы корпоративного управления ОЭСР» (далее – Всемирно признанные «Принципы корпоративного        |                     | Q     | Û     | 20,00 🖋         |
| - File - 1 | ÷        | 2    | ŧ≡   | Φ    | Кодекс корпоративного управления это – Кодекс корпоративного управления это –                                              |                     | Q     | Û     | 20,00 🖋         |
| ↓ <br> +   | <b>+</b> | 3    | ŧ≡   | Φ    | Основной компонент процесса корпоративного управления: Основной компонент процесса корпоративного управления:              |                     | Q     | Û     | 20,00 🥒         |
| *          | <b>+</b> | 4    | ŧ≡   | •    | Практика корпоративного управления должна Практика корпоративного управления должна                                        |                     | Q     | Û     | 20,00 🖋         |
| ¥.         | <b>+</b> | 5    | ŧ≡   | •    | Практика корпоративного управления и кодекс корпоративного управления, как Практика корпоративного управления и кодекс кор |                     | Q     | Û     | 20,00 🖋         |
|            |          |      |      |      |                                                                                                    |                     |       |       | Лобавить 🝷      |

Рисунок 30. Результат расстановки коэффициентов

Как Вы видите, "*Максимальная оценка*" и "*Итоговый балл*" имеют одинаковое значение. Это означает, что Вы сделали всё правильно. Хотя, в исключительных случаях, Вы можете сделать коэффициент на тот или иной вопрос больше, чем на другой, тем самым обозначив его сложность по отношению к другим вопросам. Желательно, чтобы "*Итоговый балл*" был равен "*Максимальной оценке*".

16) После всех проделанных действий, Вам необходимо будет нажать на кнопку "*Сохранить*" (рисунок 31);

| Ρ  | ед       | ак    | гир  | 0    | вание теста: Тест 10                                                                                                    |                     | -     | <u> </u> |                 |
|----|----------|-------|------|------|----------------------------------------------------------------------------------------------------|---------------------|-------|----------|-----------------|
| Bo | прос     | ы: 5  | Этот | тест | т открыт                                                                                                    | Максимальная оценка | 100,0 | 0        | Сохранить       |
|    | Распр    | редел | ить  | B    | ыбрать несколько элементов Авторасчёт                                                                                      |                     | И     | тогов    | ый балл: 100,00 |
|    |          |       |      |      |                                                                                                    |                     |       | Пере     | мешать 💡        |
|    | Стра     | аница | a 1  |      |                                                                                                    |                     |       |          | Добавить 🝷      |
| *  | <b>+</b> | 1     | ΙΞ   | 0    | Всемирно признанные «Принципы корпоративного управления ОЭСР» (далее – Всемирно признанные «Принципы корпоративного        |                     | Q     | Û        | 20,00 🖋         |
| *  | <b>+</b> | 2     | i≡   | 0    | Кодекс корпоративного управления это – Кодекс корпоративного управления это –                                              |                     | Q     | Û        | 20,00 🖋         |
| *  | <b>+</b> | 3     | ŧ≡   | 0    | Основной компонент процесса корпоративного управления: Основной компонент процесса корпоративного управления:              |                     | Q     | Û        | 20,00 🖋         |
| *  | <b>+</b> | 4     | €≣   | •    | Практика корпоративного управления должна Практика корпоративного управления должна                                        |                     | Q     | Û        | 20,00 🖋         |
| *  | <b>+</b> | 5     | ŧΞ   | ф    | Практика корпоративного управления и кодекс корпоративного управления, как Практика корпоративного управления и кодекс кор |                     | Q     | Û        | 20,00 🖋         |
|    |          |       |      |      |                                                                                                    |                     |       |          | 0-6             |

Рисунок 31. Кнопка сохранения теста

17) Теперь, если Вы вернётесь на страницу с тестом, то на ней Вы увидите кнопку "*Начать тестирование*" и дополнительную информацию о нём (рисунок 32);

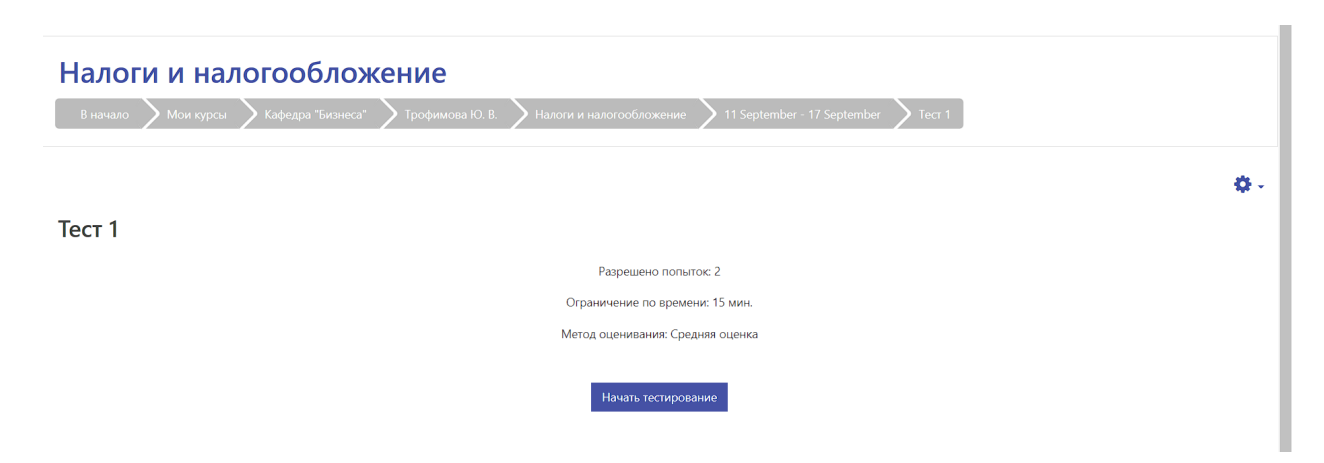

Рисунок 32. Результат создания теста

Поздравляем, Вы успешно создали и разместили тест на своей дисциплине под определённой учебной неделей!

## Заключение

Из-за того, что программа ещё достаточно "*сыровата*", в ней могут возникать непредвиденные ошибки и сбои во время преобразования. В этом нет Вашей вины, просто старайтесь преобразовывать вопросы так, как описано в этой инструкции, чтобы избежать нежелательных результатов.

С полной документацией, включая описание всех функций приложения, которые не были здесь затронуты, Вы сможете ознакомиться здесь (<u>https://disk.yandex.kz/d/fKM1tBqjp6y9gg</u>), скачав архив, который содержит документацию и необходимые файлы (библиотеки), в случае появления какой-либо ошибки при запуске программы.

Также, рекомендуется включить функцию "Отключить плавную прокрутку", чтобы Вам было комфортней работать с большим количеством вопросов (рисунок 33).

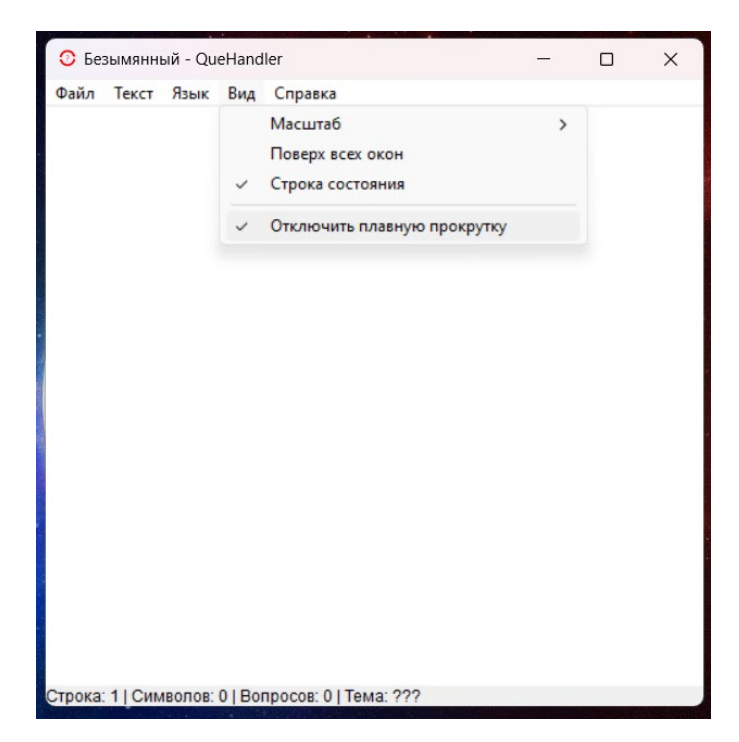

Рисунок 33. Отключение плавной прокрутки